## МЕТРИЧЕСКИЕ КНИГИ онлайн

Рады сообщить, что с декабря 2022 года метрические книги церквей Назаровского и Березовского районов появились в системе удалённого доступа портала архивов Красноярского края!

Большая часть метрических книг уже открыты к просмотру на портале в виде электронных копий. Работа по сканированию документов продолжается, и постепенно все метрические книги будут доступны исследователям для удаленного просмотра.

Чтобы просматривать документы, необходимо пройти простую регистрацию на портале. Внимание! Доступ возможен для тех, у кого есть личный кабинет на Госуслугах.

Инструкция: доступ к электронным копиям метрических книг.

На сайте красноярские-архивы.рф зайти в раздел «Система удаленного доступа».

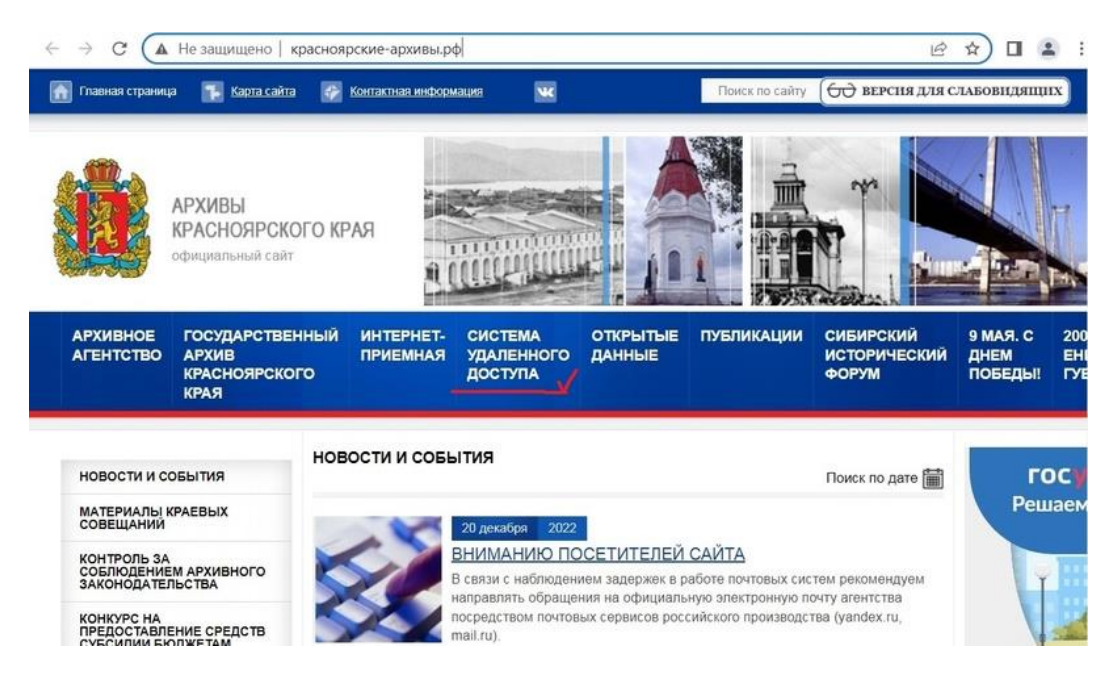

Откроется сайт портала Архивов Красноярского края https://krasmun.krasarh.ru/

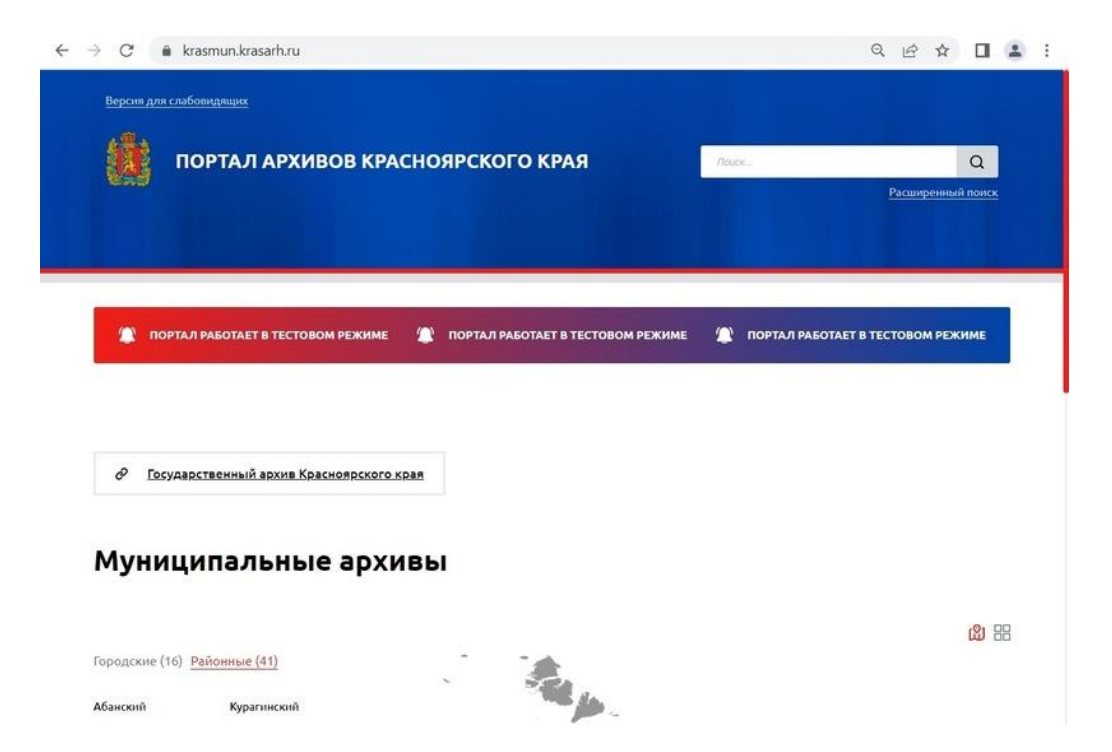

Пролистать вниз, выбрать вкладку «Городские» и из списка выбрать город Назарово. Слева появится карточка МКУ «Архив г. Назарово» и внизу ссылка «Перейти на страницу архива».

| Муниципальные                | архивы                                                                                                    |                            |
|------------------------------|----------------------------------------------------------------------------------------------------|----------------------------|
|                              |                                                                                                    | <u>ය</u> ස                 |
| Городские (16) Районные (41) |                                                                                                    |                            |
| Ачинск                       |                                                                                                    |                            |
| Боготол                      |                                                                                                    | Назарово"                  |
| Бородино                     | and the second second                                                                                                    |                            |
| Дивногорск                   |                                                                                                    | Адрес: ул. Южная,          |
| Енисейск                     |                                                                                                    | д.1а, г. Назарово,         |
| Железногорск                 |                                                                                                    | Красноярский краи,         |
| Зеленогорск                  |                                                                                                    | Телефон: 8 (39155) 7-      |
| Игарка                       |                                                                                                    | 38-07, факс                |
| Канск                        |                                                                                                    | администрации 5-10-53      |
| Красноярск                   |                                                                                                    | nazarovoarhiw@yandex.ru    |
| Лесосибирск                  |                                                                                                    | Руководитель:              |
| Manuality                    | 1 1 1 1 1 1 1 1 1 1 1 1 1 1 1 1 1 1 1                                                                                                    | Толстихина Ольга           |
| минусинск                    |                                                                                                    | Викторовна                 |
| Назарово                     |                                                                                                    |                            |
| Норильск                     | And the second second se |                            |
| Сосновоборск                 |                                                                                                    | Переити на страницу архива |

Откроется страница архива города Назарово на портале архивов. Здесь вы можете увидеть список всех фондов и дел, имеющихся на хранении в МКУ «Архив г. Назарово». Метрические книги находятся в фонде № 1 - Ф.1 Церкви Назаровского и Березовского районов.

| $\leftrightarrow \rightarrow \circ$ | C 🔒 krasmun.krasarh.ru/archives/nazar/funds/all                                                                                                    | ९ छ 🖈 🗖 😩                |
|-------------------------------------|----------------------------------------------------------------------------------------------------|--------------------------|
|                                     | Поиск по фондам                                                                                                    |                          |
|                                     | Rouex                                                                                                    | Carl Carl                |
|                                     | Выводить по: <b>20</b> ~                                                                                                    | Всего фондов 1-20 из 370 |
|                                     | <b>1</b> 2 3 4 5 6 7 19                                                                                                    |                          |
|                                     | <ul> <li>Ф. 1 Церкви Назаровского и Березовского районов</li> </ul>                                                                                                    |                          |
|                                     | <ul> <li>Ф. 2 Енисейский поземельно-устроительный отряд"</li> </ul>                                                                                                    |                          |
|                                     | <ul> <li>Ф. 3 Заведующий переселением и землеустройством в Енисейской губернии</li> </ul>                                                                                  |                          |
|                                     | <ul> <li>Ф. 4 Чиновник особых поручений Енисейского губернского переселенческого уп<br/>Заведующий по водворению и устройству переселенцев в Ачинском подрайоне</li> </ul> | равления.                |
|                                     | <ul> <li>Ф. Р-1 Назаровский районный потребительский союз</li> </ul>                                                                                                    |                          |

После открытия фонда «Ф.1 Церкви Назаровского и Березовского районов», появляется список описей дел фонда. В фонде Ф. 1 одна опись: Оп. 1.

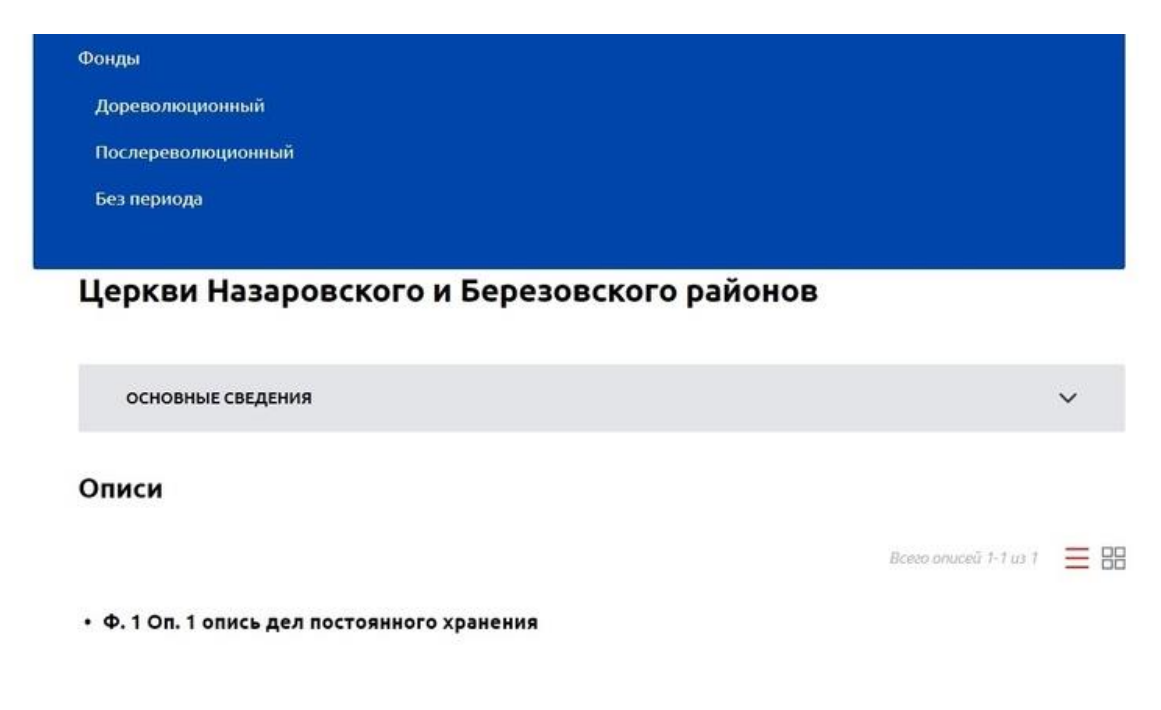

После открытия описи дел фонда «Ф. 1 Оп. 1 опись дел постоянного хранения», появляется список дел, входящих в опись, а именно, список метрических книг с наименованием церкви.

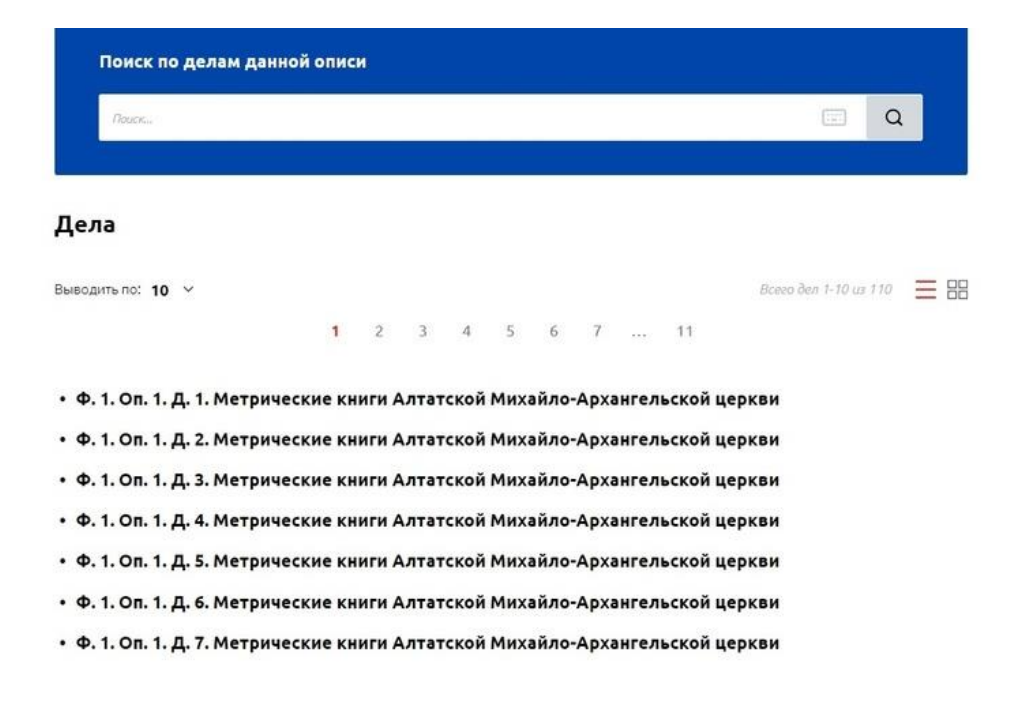

Большая часть метрических книг уже открыты к просмотру на портале в виде электронных копий. Работа по сканированию документов продолжается, и постепенно все метрические книги будут доступны исследователям для удаленного просмотра. Нажав на квадратик справа от списка, можно увидеть, какие метрические книги доступны к просмотру онлайн: рядом с наименованием дела появится надпись-ссылка «Посмотреть в личном кабинете портала».

| Паиски                         |                 |          |        |                    |        |     | Q                                       |
|--------------------------------|-----------------|----------|--------|--------------------|--------|-----|-----------------------------------------|
| ела<br>одить по: 10 🗸          | 1 2             | 3 4      | 5      | 6 7                |        | 11  | Всего дел 1-10 из 110 📃                 |
| . 1. Оп. 1. Д. 1. Метр<br>ркви | ические книги А | лтатской | Михайл | о-Архан            | нгельс | кой | Посмотреть в личном<br>кабинете портала |
|                                |                 |          |        | 0- 4 <b>0</b> Y 31 |        | νοŭ | Посмотреть в личном                     |

Пройдя по ссылке «Посмотреть в личном кабинете портала» вы попадаете на страницу авторизации через Госуслуги.

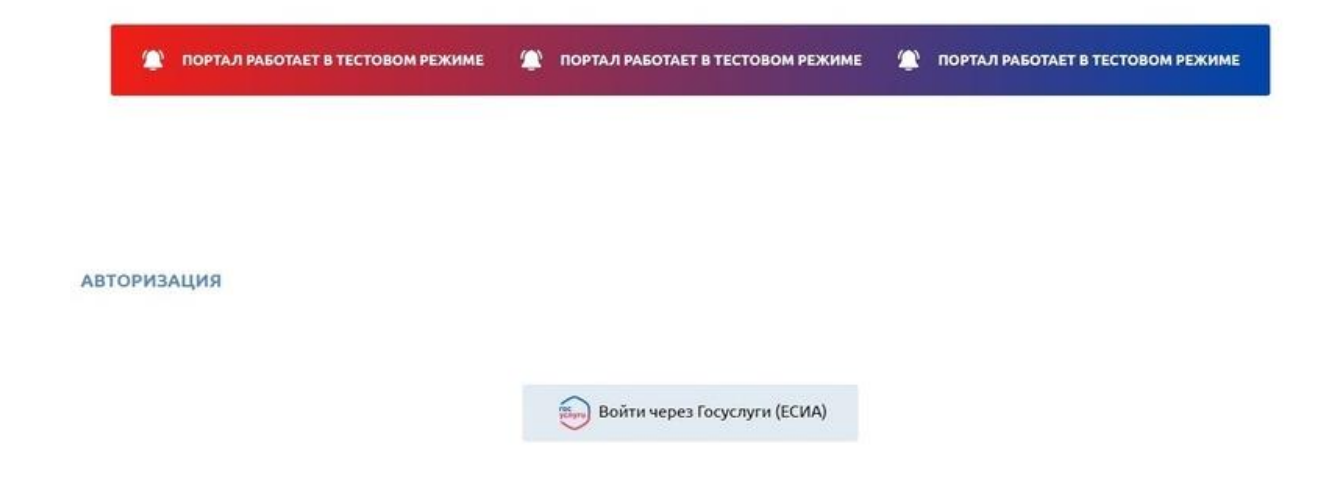

Далее простая регистрация: надо заполнить поля «Тема» и «Категория пользователя» и поставить галочку напротив согласия на обработку персональных данных.

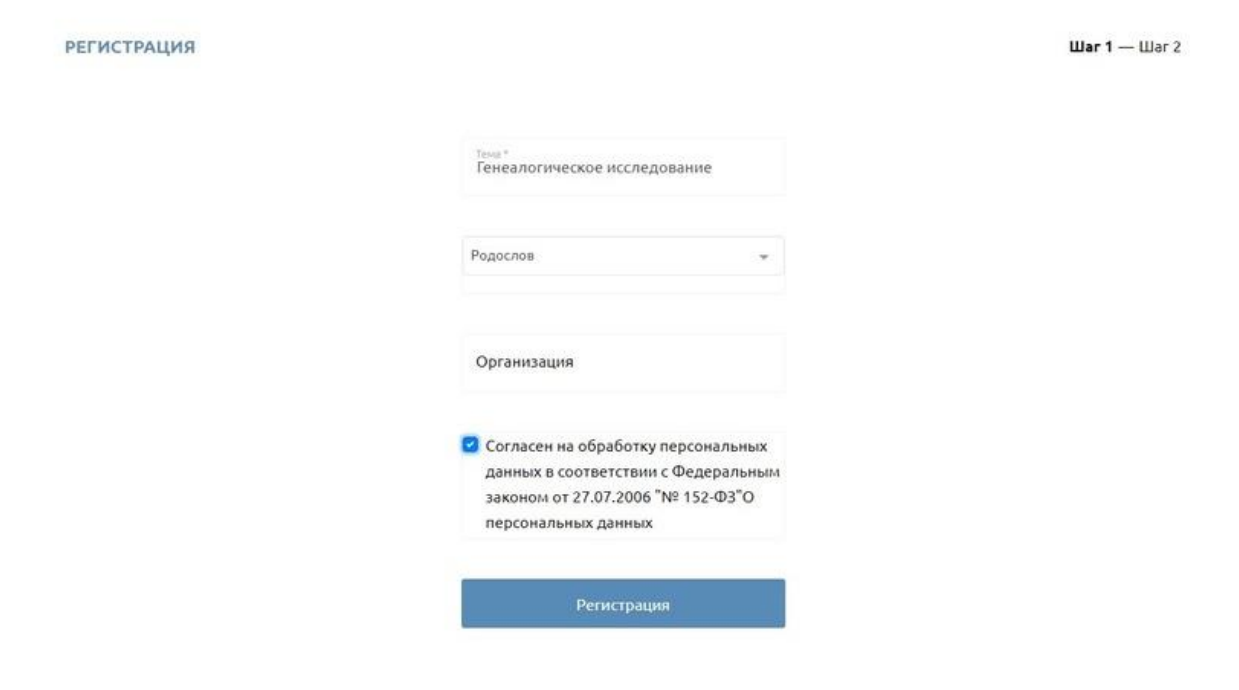

После регистрации откроется окно личного кабинета. Поздравляем! У Вас есть личный кабинет на портале архивов Красноярского края!

| Версия для слабовидящих                                                                                          |                                                                                   |       |                          |
|----------------------------------------------------------------------------------------------------|-----------------------------------------------------------------------------------|-------|--------------------------|
| ПОРТАЛ АРХИВОВ КР                                                                                                | АСНОЯРСКОГО КРАЯ                                                                  | Raver | Q                        |
|                                                                                                    |                                                                                   |       | <u>насширенный поиск</u> |
| â                                                                                                    |                                                                                   |       |                          |
| Линный кабинет<br><b>Требования (0)</b><br>Требование на оцифрованное дело подаётся ч                            | ерез электронный каталог портала                                                  |       |                          |
| © Архивное агентство Кресноярского края, 2021<br>© ООО "Алы-Софт"неформационные и комеуникационные<br>технологии | Политика конфилеринальности компании<br>Согласие на облаботку персональник ланных |       | 🗖 Альт-Софт              |

Теперь Вы можете смотреть электронные копии документов всех архивов Красноярского края. Например, в строке поиска можно набрать «метрические книги» или наименование интересующей Вас церкви, или снова выйти на страницу архива города Назарово и найти интересующие документы через списки фондов.

Вы нашли нужный документ. Далее необходимо пройти по ссылке «Посмотреть в личном кабинете».

| Паиски                          |             |        |       |       |       |       |      |       |      | a Q                                     |
|---------------------------------|-------------|--------|-------|-------|-------|-------|------|-------|------|-----------------------------------------|
| ела                             |             |        |       |       |       |       |      |       |      |                                         |
| одить по: <b>10</b> \vee        |             |        |       |       |       |       |      |       |      | Всего дел 1-10 ш 110 📃                  |
|                                 | 1           | 2      | 3     | 4     | 5     | 6     | 7    |       | 11   |                                         |
| . 1. Оп. 1. Д. 1. Метр<br>еркви | ические кні | иги А. | лтатс | кой М | Михаі | іло-А | рхан | ігель | ской | Посмотреть в личном<br>кабинете портала |
|                                 |             |        |       |       |       |       |      |       |      |                                         |

Заказать документ для просмотра: нажать «Оформить».

| Портал                              | I АРХИВОВ КРАСНОЯРСКОГО КРАЯ                                                                           | Лборс    | Q<br>Расширенный поиск |
|-------------------------------------|----------------------------------------------------------------------------------------------------|----------|------------------------|
| ຄ                                   |                                                                                                    |          |                        |
| Новое требование для                | я выдачи дела в читальный зал                                                                          |          |                        |
|                                     |                                                                                                    |          |                        |
| Архина):                            | МКУ "Архив города Назарово"                                                                            |          |                        |
| Архина:<br>Цело:                    | МКУ "Архив города Назарово"<br>Ф. 1. On. 1. Д. 1.                                                      |          |                        |
| Архина:<br>Цело:<br>Заголовок дела: | МКУ "Архив города Назарово"<br>Ф. 1. Оп. 1. Д. 1.<br>Метрические книги Алтатской Михайло-Архангельской | й церкви |                        |
| Архив;<br>Дело:<br>Заголовок дела:  | МКУ "Архив города Назарово"<br>Ф. 1. On. 1. Д. 1.<br>Метрические книги Алтатской Михайло-Архангельской | й церкви |                        |

## В списке заказанных документов нажать «Читать документ».

| ПОРТА                                                    | Л АРХИВОВ КРАС                         | НОЯРСКОГО КРАЯ                | 1.00 | 50/CH | Q                |
|----------------------------------------------------------|----------------------------------------|-------------------------------|------|-------|------------------|
| to avai                                                  |                                        |                               |      |       | Расширенный поис |
|                                                          |                                        |                               |      |       |                  |
|                                                          |                                        |                               |      |       |                  |
| 1                                                        |                                        |                               |      |       |                  |
|                                                          |                                        |                               |      |       |                  |
|                                                          |                                        |                               |      |       |                  |
|                                                          |                                        |                               |      |       |                  |
| Личный кабинет<br>Трабован                               | 14g (1)                                |                               |      |       |                  |
| личный кабилет<br>Требован                               | ия (1)                                 |                               |      |       | п                |
| личный кабилет<br>Требован                               | ия (1)                                 |                               |      |       | Л                |
| Личный кабинет<br><b>Требован</b><br>Требование на оцифр | IИЯ (1)<br>юванное дело подаётся чере: | в электронный каталог портала |      |       | Û                |
| Личный кабинет<br><b>Требован</b><br>Требование на оцифр | IИЯ (1)<br>юванное дело подаётся чере  | з электронный каталог портала |      |       | Ŷ                |

Обратите внимание, в открывшейся форме просмотра есть возможность увеличивать и поворачивать изображения.

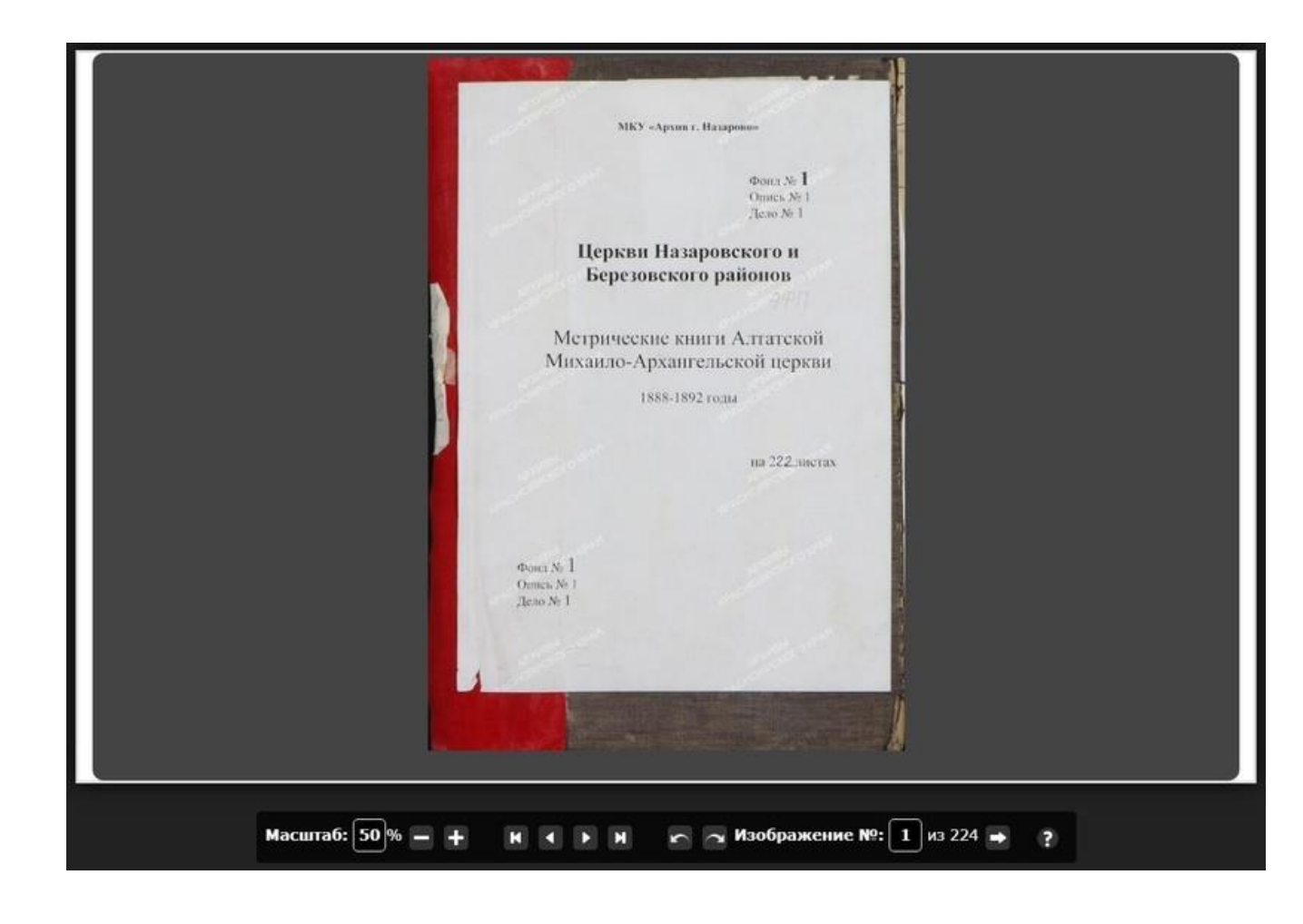